## Istruzioni accesso vpn secuextender

Per poter accedere alla vpn si dovrà scaricare il client a questo link: https://www.zyxel.com/it/it/support/download\_landing/product/secuextender\_vpn\_client\_20.s html?c=it&l=it&pid=20140714181106&tab=Software&pname=SecuExtender%20VPN%20Cli ent

Il client da scaricare è quello indicato in questa immagine

| Modello                    | Material |                                              |                     |         | Checksum | Data Release | Release Note |   |
|----------------------------|----------|----------------------------------------------|---------------------|---------|----------|--------------|--------------|---|
| SecuExtender<br>VPN Client | Software | IPSec_6.6.86.0<br>16(subscriptio<br>n_based) | Windows             | English | •        | 29-03-2022   |              | ٥ |
| SecuExtender<br>/PN Client | Software | SSL_VPN_Clie<br>nt_1.2.4                     | macOS 12            | English | 0        | 08-03-2022   |              | 0 |
| SecuExtender<br>VPN Client | Software | IPSec_2.2.0.01<br>7(subscription<br>_based)  | macOS               | English | 0        | 01-03-2022   |              | ٥ |
| SecuExtender<br>VPN Client | Software | SSL_VPN_Clie<br>nt_4.0.4.0                   | Windows 7 3<br>2bit | English | 0        | 09-06-2021   | •            | ٥ |
| SecuExtender<br>/PN Client | Software | IPSec_3.8.204.<br>61.32(perpetu              | Windows 7 6<br>4bit | English | 1        | 09-06-2021   | 6            | ٥ |

Una volta scaricato e installato si andranno ad inserire i dati di accesso:

- Server
- nome utente
- password

Si andranno a inserire i dati come indicato nell'immagine

| SecuExtender |                                        | ×       |
|--------------|----------------------------------------|---------|
| ZYXEL        | Login Status About                     |         |
|              |                                        |         |
|              |                                        |         |
|              | 151.100.51.106:4343 •                  | lerver  |
|              | inter-state                            | Itente  |
|              | •••••••••••                            | assword |
|              | Remember username                      |         |
|              | Disconnect Connect                     |         |
|              |                                        |         |
|              |                                        |         |
|              | Remember username  Disconnect  Connect |         |

Premere il pulsante yes e il client si connetterà

| This Connection is Untrusted            |                                          |  |  |  |  |  |  |
|-----------------------------------------|------------------------------------------|--|--|--|--|--|--|
|                                         |                                          |  |  |  |  |  |  |
| Host :                                  | atp700_BCCF4FB785FD                      |  |  |  |  |  |  |
| Verified by :                           | fied by : atp700_BCCF4FB785FD            |  |  |  |  |  |  |
| <u>View detail</u>                      |                                          |  |  |  |  |  |  |
| Your connee<br>want to con              | tion may be not secure, do you<br>tinue? |  |  |  |  |  |  |
|                                         | YES NO                                   |  |  |  |  |  |  |
|                                         | /DN Client                               |  |  |  |  |  |  |
| SecuExtender Connection is<br>connected |                                          |  |  |  |  |  |  |